# **JBoss BPEL User Guide**

Version: 3.2.0.Beta

| 1. JBoss BPEL project Overview                         | 1   |
|--------------------------------------------------------|-----|
| 1.1. Key Features of JBoss BPEL project                | 1   |
| 2. Installation JBoss BPEL Tools                       | . 2 |
| 2.1. Installation JBoss BPEL editor                    | . 2 |
| 2.2. Prerequisites                                     | 2   |
| 2.3. Installation JBoss BPEL Runtime                   | . 2 |
| 3. Tasks                                               | 3   |
| 3.1. Creating and editing a BPEL project               | 3   |
| 3.1.1. Creating a BPEL project                         | . 3 |
| 3.1.2. Creating a BPEL process                         | 5   |
| 3.1.3. Editing a BPEL process file                     | 8   |
| 3.1.4. Adding Service to WSDL file                     | 11  |
| 3.2. Deploy a JBoss BPEL project to JBoss BPEL Runtime | 15  |
| 3.2.1. Creating a bpel-deploy.xml file                 | 15  |
| 3.2.2. Creating JBoss BPEL Server                      | 18  |
| 4. Reference                                           | 22  |
| 4.1. Wizards                                           | 22  |
| 4.1.1. New BPEL project Wizard                         | 22  |
| 4.1.2. Apache ODE Deployment Descriptor Wizard         | 23  |
| 4.1.3. New BPEL Process file Wizard                    | 24  |
| 4.2. Editors                                           | 26  |
| 4.2.1. Business Process Editor                         | 26  |
| 4.2.2. ODE Deployment Descriptor Editor                | 31  |
| 5. Summary                                             | 35  |
| 5.1. Other relevant resources on the topic             | 35  |

# **JBoss BPEL project Overview**

JBoss BPEL project is a WS-BPEL 2.0 project that gives a way to create, edit, validate and deploy BPEL files to JBoss BPEL runtime. It is based on Eclipse <u>BPEL project</u> [http://www.eclipse.org/ bpel/].

It improves the Eclipse BPEL project in the following way:

- Implements close integration with JBoss BPEL runtime. Adds a new project type for the deployment to JBoss BPEL runtime.
- Supports two ways of deployment: one way is to deploy a bpel project directly to JBoss BPEL runtime. The other way is to deploy bpel files in JBoss ESB project to JBoss BPEL runtime.
- Improves the BPEL validator and increases Eclipse BPEL editor's quality.

<u>WS-BPEL 2.0</u> [http://docs.oasis-open.org/wsbpel/2.0/OS/wsbpel-v2.0-OS.html] stands for Web Service Business Process Execution Language. Like EAI, BPEL is an XML-based language, but BPEL is more specific and targeted. A programmer uses BPEL to join sometimes disparate functions into an integrated process, resulting in a seamless use of the Internet to conduct business transactions ranging from simple money exchanges to complex calculations and asset reallocation.

# 1.1. Key Features of JBoss BPEL project

Let's start with looking through the table of the main features of JBoss BPEL editor project:

| Feature                                      | Benefit                                                                                                    |
|----------------------------------------------|----------------------------------------------------------------------------------------------------|
| WS-BPEL 2.0 support                          | JBoss BPEL project supports the newest WS-BPEL 2.0 specifications.                                                                                                    |
| Close integration with JBoss<br>BPEL runtime | There are two ways to deploy BPEL files to JBoss BPEL runtime. The user can deploy a BPEL project as a whole and can deploy BPEL files in JBoss ESB project to JBoss BPEL runtime. |
| BPEL file editor                             | The user can use the editor separately to edit a BPEL file.                                                                                                    |
| BPEL file validator                          | The validator can give the error messages about BPEL files to the user.                                                                                                    |

| Table 1.1 | . Key Functio | nality for JBos | s BPEL edito | r project |
|-----------|---------------|-----------------|--------------|-----------|
|-----------|---------------|-----------------|--------------|-----------|

# Installation JBoss BPEL Tools

# 2.1. Installation JBoss BPEL editor

At first, you need Eclipse 3.5. You can get it from <u>*Eclipse Web Site*</u> [http://www.eclipse.org/ downloads/download.php?file=/technology/epp/downloads/release/galileo/].

The JBoss BPEL editor is included into JBoss Tools. You have some methods to install JBoss Tools. See *Installing JBoss Tools* [http://www.jboss.org/tools/download/installation.html] for more information.

If you want to install only the JBoss BPEL editor, you can install it from <u>JBoss Tools</u> [http:// jboss.org/tools/download/dev.html] page separately. Please, note, that only JBoss Tools 3.1 or higher version includes JBoss BPEL editor.

# 2.2. Prerequisites

For installation and configuring BPEL engine into a JBossAS environment you will need the following:

- JBossAS (version 5.1.0.GA or higher), available from <u>http://www.jboss.org/jbossas</u> [http:// www.jboss.org/jbossas].
- RiftSaw (version 2.0 or higher), available from http://www.jboss.org/riftsaw.
- Ant, available from *here* [http://ant.apache.org].

# 2.3. Installation JBoss BPEL Runtime

- Unpack the JBossAS installation archive into the required location.
- Unpack the RiftSaw distribution into the location alongside the JBossAS installation:
  - Edit the install/deployment.properties file to update the JBossAS location settings.
  - From the install folder, run: ant deploy -Ddatabase=hsql to deploy RiftSaw to JBossAS.
- Then in the \${RiftSaw}/install folder run the command: ant deploy -Ddatabase=hsql Dws.stack=native -Dws.version=3.2.2.GA It will help you to download the web service stack, and then upgrade it for JBoss AS.

# Tasks

# 3.1. Creating and editing a BPEL project

In the chapter we describe the necessary steps to create a new BPEL project and edit the BPEL files. You can get the source of the example from riftsaw/samples/quickstart/hello\_world. Here and further in the guide we will create a simple echo example, used to respond to a sent message with a modified version of the request message being returned in a response. First of all, you should create a BPEL project.

## 3.1.1. Creating a BPEL project

Create the project by selecting *New > Project... > BPEL 2.0 > BPEL Project* from the menu bar. Then click the Next button.

| New Project                               | ×     |
|-------------------------------------------|-------|
| Select a wizard                           |       |
| Create a new BPEL project.                |       |
|                                           |       |
| <u>W</u> izards:                          |       |
| type filter text                          | 4     |
| 👂 🗁 General                               | ^     |
| ▼ 🗁 BPEL 2.0                              |       |
| 💕 BPEL Project                            | =     |
| Business Intelligence and Reporting Tools |       |
| ▷ 🧁 C/C++                                 |       |
| CVS                                       |       |
| Drools                                    |       |
| Eclipse Modeling Framework                |       |
| 🕨 🧁 EJB                                   |       |
|                                           |       |
|                                           |       |
|                                           |       |
| (2) < Back Next > Cancel F                | inish |
|                                           | ,     |

#### Figure 3.1. New BPEL Project

On this page of the New BPEL Project Wizard enter a project name in the Project Name field, e.g enter HelloWorld.

| New BPEL Project                                        | ×             |
|---------------------------------------------------------|---------------|
| New BPEL Project                                        |               |
| Create a new BPEL 2.0 project.                          |               |
|                                                         |               |
| Project na <u>m</u> e: HelloWorld                       |               |
| Project location                                        |               |
| ✓ Use <u>d</u> efault location                          |               |
| Location: /home/bbrodt/eclipse-3.6/workspace/HelloWorld | Browse        |
|                                                         |               |
|                                                         |               |
|                                                         |               |
|                                                         |               |
|                                                         |               |
|                                                         |               |
|                                                         |               |
|                                                         |               |
|                                                         | <b>Finish</b> |
| < <u>Back</u> <u>Next</u> > Cancel                      | Finish        |

# Figure 3.2. New BPEL Project Wizard

Click the Finish button. So you have created the BPEL project named HelloWorld. Its structure is like this:

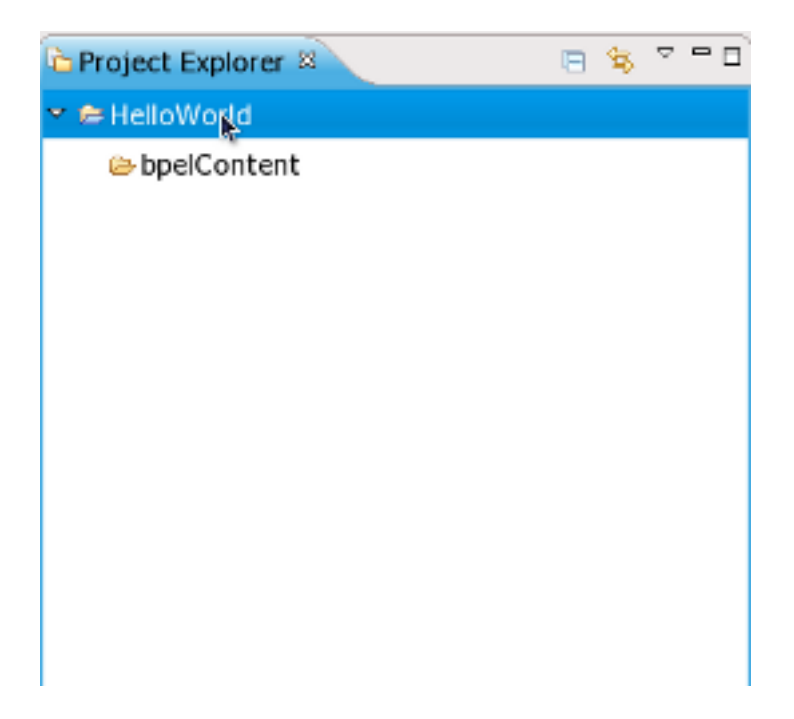

#### Figure 3.3. The BPEL Project structure

## 3.1.2. Creating a BPEL process

Now you should create a BPEL process. You can create it by selecting *New > Others... > BPEL* 2.0 > *New BPEL Process File*.

| Select a wizard                                                                                                    | O New                                     | ×              |
|----------------------------------------------------------------------------------------------------|-------------------------------------------|----------------|
| Wizards:         type filter text         Image: Second state of the second state of the second state | Select a wizard                           |                |
| type filter text     Image: Second state     Image: Second state <t< th=""><th><u>W</u>izards:</th><th></th></t<>                                                                                                    | <u>W</u> izards:                          |                |
| Plug-in Project ➢ General ➢ BPEL 2.0 Ý Apache ODE Deployment Descriptor ☆ BPEL Project ➢ New BPEL Process File ▷ ➢ Business Intelligence and Reporting Tools ▷ ➢ C/C++ ▷ 준 CD ✓ < Back Next > Cancel Finish                                                                                                    | type filter text                          | 4              |
| Plug-in Project ▷ General ♥ BPEL 2.0 Ŷ Apache ODE Deployment Descriptor ☆ BPEL Project ● New BPEL Process File ▷ Business Intelligence and Reporting Tools ▷ ⓒ C/C++ ▷ ⓒ CV > < Back Next > Cancel Finish                                                                                                    | A                                         | <u>^</u>       |
| General General Apache ODE Deployment Descriptor Apache ODE Deployment Descriptor BPEL Project New BPEL Process File Business Intelligence and Reporting Tools Bost C/C++ Concel Second Second Second Second Second Finish                                                                                                    | a Plug-in Project                         |                |
| ✓ ➢ BPEL 2.0                                                                                                    | General                                   |                |
| Y Apache ODE Deployment Descriptor     BPEL Project     New BPEL Process File     Business Intelligence and Reporting Tools     C/C++     C CPU                                                                                                    | ▼ 🗁 BPEL 2.0                              |                |
| PEL Project New BPEL Process File ▷ ⇔ Business Intelligence and Reporting Tools ▷ ⇔ C/C++ ▷ ⇔ Cot ✓                                                                                                    | Y Apache ODE Deployment Descriptor        |                |
| New BPEL Process File ▷ Business Intelligence and Reporting Tools ▷ C/C++ ▷ C CPI ✓                                                                                                    | 🕋 BPEL Project                            |                |
| Business Intelligence and Reporting Tools C/C++ Contended Contended Cancel Finish                                                                                                    | 🔊 New BPEL Process File                   |                |
| C/C++                                                                                                    | Business Intelligence and Reporting Tools |                |
| Cancel Finish                                                                                                    | ▷ 🗁 C/C++                                 |                |
| (?) < Back Next > Cancel Finish                                                                                                    |                                           | \¥             |
| (?) < Back Next > Cancel Finish                                                                                                    |                                           |                |
| (?) < Back Next > Cancel Finish                                                                                                    |                                           |                |
| (?) < Back Next > Cancel Finish                                                                                                    |                                           |                |
| Cancel Finish                                                                                                    |                                           |                |
|                                                                                                    | Cance                                     | <u>E</u> inish |

# Figure 3.4. New BPEL Process File

Click the Next button. Enter the following information:

#### Table 3.1. Fields and values

| Field             | Value                                                                                                    |
|-------------------|----------------------------------------------------------------------------------------------------|
| BPEL Process Name | enter a process name. For example, HelloWorld.                                                                                                    |
| Namespace         | enter or select a namespace for the BPEL process.                                                                                                    |
| Template          | Select the necessary template for the BPEL process. When you select the template, you will see the information about the template below on the page.In our case you should select Synchronous BPEL Process. |

| ۲                                                                          | New BPEL Process                                                                                                    | ×           |
|----------------------------------------------------------------------------|----------------------------------------------------------------------------------------------------|-------------|
| Create a BPEL Proce                                                        | ss File                                                                                                    | 5           |
| Create a 2.0 BPEL file.                                                    |                                                                                                    | Y,          |
|                                                                            |                                                                                                    |             |
| Process Details                                                            |                                                                                                    |             |
| BPEL Process Name:                                                         | HelloWorld                                                                                                    |             |
| Namespace:                                                                 | http://eclipse.org/bpel/sample                                                                                                    | ~           |
| Template:                                                                  | Synchronous BPEL Process                                                                                                    |             |
| Generates an empty B<br>process body. The call<br>client interface is gene | PEL process. Only receive and reply activities are placed in t<br>er will block until all the steps in the process have completed<br>erated. | the<br>d. A |
| Abstract Process                                                           |                                                                                                    |             |
|                                                                            |                                                                                                    |             |
|                                                                            |                                                                                                    |             |
|                                                                            |                                                                                                    |             |
|                                                                            |                                                                                                    |             |
| ?                                                                          | < <u>B</u> ack <u>N</u> ext > Cancel <u>F</u> inish                                                                                          | 1           |

#### Figure 3.5. New BPEL Process File Wizard

Click the Next button. On the second page make sure that the folder HelloWorld/bpelContent is selected. Click Finish.

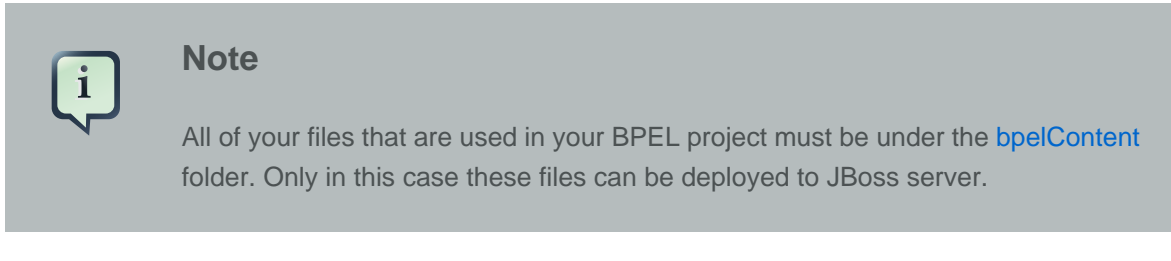

Up to now, you have got a simple BPEL process as on the screen below.

| 0                                                                                                    |                                                                                             | Web - HelloWorld/bpelContent/HelloWorld.ppel - Ec                                                                                                    | lipse                                                                                                    |                                                                                                    |
|----------------------------------------------------------------------------------------------------|---------------------------------------------------------------------------------------------|----------------------------------------------------------------------------------------------------|----------------------------------------------------------------------------------------------------|----------------------------------------------------------------------------------------------------|
| <u>F</u> ile <u>E</u> dit <u>N</u> avigate Se <u>a</u> rch <u>P</u> roje                                                                                                    | ect <u>R</u> un <u>W</u> indow <u>H</u>                                                     | ielp 2                                                                                                    |                                                                                                    |                                                                                                    |
| ] 🗗 · 🔛 🐚 🍈 ] 🍫 O · 🏊 ·                                                                                                    | · ] 😂 🖾 🔗 · ] 🤇                                                                             | 🗕 ] 🖸 😫 📑 ] 48 ] 🗧 🖡 🕨 🦄 🖉 🖉 🖓 🖓 🖓 🖉                                                                                                    | ♥ ♦ ♥ ] 🖻 🚳                                                                                                    | 🗈 🮯 Web 📌 Java EE                                                                                                    |
| ြို့ Project Explorer 🛿 🦳 🗖                                                                                                    | HelloWorld.bpel 3                                                                           | ×                                                                                                    |                                                                                                    | 🗝 🗖 📴 Outline 🛿 👘 🗖                                                                                                    |
| Image: Second state         Image: Second state         Image: Second state     < |                                                                                             | main     m     m     in     in | Palette     P     Selection     Tool     Control     Partner Unks     Client     Partner Unks     Client     Partner Unks     Client     Partner Unks     Client     Variables     input     output     @ Correlation S.     @ Correlation S.     @ Correlation | id<br>♥ ♥ Partner Links<br>© client<br>♥ ♥ Partner Links<br>© client<br>♥ ♥ Variables<br>● input<br>● output<br>© Correlation Sets<br>♥ ™ Message Exchanges<br>♥ ™ Message Exchanges<br>♥ ™ Message Exchanges<br>♥ ™ Partner Links<br>● input<br>● output<br>© output<br>© FiX_ME-Add_Busine<br>♥ replyOutput |
|                                                                                                    | Design Source                                                                               |                                                                                                    |                                                                                                    |                                                                                                    |
|                                                                                                    | 🖹 Problems 🕷 Ser                                                                            | vers Properties 🛛                                                                                                    | r 🗸                                                                                                    |                                                                                                    |
|                                                                                                    | HelloWorld      Description      Details      Join Behavior      Imports      Documentation | Name: HelloWorld Target namespace: http://eclipse.org/bpel/sample                                                                                                    |                                                                                                    |                                                                                                    |
| < III >>                                                                                                    |                                                                                             |                                                                                                    |                                                                                                    | < III >                                                                                                    |
|                                                                                                    |                                                                                             |                                                                                                    |                                                                                                    |                                                                                                    |

#### Figure 3.6. A simple BPEL Process File

The next step, you can do is to edit the BPEL process file and then deploy it to JBoss server.

## 3.1.3. Editing a BPEL process file

If the *Properties view* and *Palette view* are not opened, you can open the views by right-clicking the BPEL editor and selecting Show in Properties, Show Palette in Palette view. Then you should have the view like this:

| ۲                                                                                                    |                                                                              | Web - Hello                                | World/bpelContent/HelloWorld.b                      | pel - Eclip                          | ose                                                                                                    |                                                                                                    |                                                                                                    |
|----------------------------------------------------------------------------------------------------|------------------------------------------------------------------------------|--------------------------------------------|-----------------------------------------------------|--------------------------------------|----------------------------------------------------------------------------------------------------|----------------------------------------------------------------------------------------------------|----------------------------------------------------------------------------------------------------|
| <u>File Edit Navigate Search Proje</u>                                                                                             | ct <u>R</u> un <u>W</u> indow <u>H</u> elp                                   |                                            |                                                     |                                      |                                                                                                    |                                                                                                    |                                                                                                    |
| ] 🗈 · 🔛 🐚 🗁 ] 🍫 O · 🏊 ·                                                                                                    | · ] 😂   😂 🖋 - ] 🥹 ]                                                          | 8 1 2                                      | \$] <b>&lt;~ ▶ % ○</b> 종]읽~                         |                                      | • • • • ] 🗟 🔯                                                                                                 |                                                                                                    | 🖹 🮯 Web 😤 Java EE                                                                                                    |
| ြဲ Project Explorer 🛚 🗧 🗖                                                                                                    | T *HelloWorld.bpel 83                                                        |                                            |                                                     |                                      |                                                                                                    | - 0                                                                                                    | 🗄 Outline 🛿 🗖 🗖                                                                                                    |
| <ul> <li>RelloWorld</li> <li>BpelContent</li> <li>BelContent</li> <li>BelloWorld.bpel</li> <li>BelloWorldArtifacts.wsdl</li> </ul> |                                                                              | er rec                                     | main<br>evenput<br>lySitout<br>S Sequence main<br>● |                                      | Palette p Selection Tool Actions Actions Activity Assign Control2 Control2 Fick Faults Fick Zoom In Cocom Out | . A HelloWorld<br>Dranter Links ● *<br>client<br>Variables ● *<br>input<br>output<br>@ Correlation S ● *<br>Message Exc ● * | B     Partner Links       ⊂ client       ♥ Variables       ● input       ● output       © Correlation Sets       ∰ Message Exchanges       ♥ BraceiveInput       ♥ replyOutput |
|                                                                                                    | Problems & Servers                                                           | Properties S                               |                                                     |                                      |                                                                                                    |                                                                                                    |                                                                                                    |
|                                                                                                    | a rophOutput                                                                 |                                            |                                                     |                                      |                                                                                                    |                                                                                                    |                                                                                                    |
|                                                                                                    | Description Details Join Behavior Correlation Message Exchange Documentation | Partner Link:<br>Operation:<br>Fault Name: | Client process Message Parts Mapping                | <ul><li></li><li></li><li></li></ul> | Quick Pick:<br>♥  ☐ client<br>♥  ④ HelloWorld<br>▷  ⊕ process                                                 |                                                                                                    |                                                                                                    |
|                                                                                                    |                                                                              | ⊻ariable:                                  | output                                              |                                      |                                                                                                    | 1                                                                                                    | <                                                                                                    |
| bpel:process/bpel:sec                                                                                                    | quence/bpel:reply                                                            |                                            |                                                     |                                      |                                                                                                    |                                                                                                    |                                                                                                    |

#### Figure 3.7. The BPEL editor view

In the *Palette view*, you can drag a BPEL element to the BPEL editor and drop it in the place you want.

In the *Properties view*, you can get the information about every element of the BPEL process. In the BPEL editor select any element you want, and then the element's properties will be shown in the Properties view. The table below describes the tabs of the Properties view:

|  | Table 3.2. | Tabs | of the | Propert | y view |
|--|------------|------|--------|---------|--------|
|--|------------|------|--------|---------|--------|

| Tab           | Description                                                                                                    |
|---------------|----------------------------------------------------------------------------------------------------|
| Description   | Shows the descriptive information about the element, e.g. Name of the element.                                                                                                |
| Details       | Shows the detailed and important information about the element. It is the most important section of an element. Most of the properties of an element are set in this section. |
| Join Behavior | Shows the Join Failure property of the element.                                                                                                    |
| Documentation | Shows the documentation sub-element of an element.                                                                                                    |
| Other         | Every BPEL element has its own sections: Correlation section,<br>Message Exchange section, and so on. We will introduce them<br>while using them.                             |

In order to see how a simple BPEL process works in action, you should do some steps as below:

- Modify two variables of the process:
  - Click on the details tab of the input variable, select Browse.... Then choose string primitive from the list.

| Choose type of variable                               | × |
|-------------------------------------------------------|---|
| Type Name (* or ? are wildcards):                     |   |
|                                                       |   |
| Show XSD Types                                        |   |
| From Imports      From Project      From Workspace    |   |
| Tile-                                                 |   |
| Pitter                                                |   |
| Flement Declarations     Messages     Show Duplicates |   |
|                                                       |   |
| Matches:                                              |   |
| {http://www.w3.org/2001/XMLSchema}positiveInteger     | ^ |
| [http://www.w3.org/2001/XMLSchema}QName               |   |
| (http://www.w3.org/2001/XMLSchema.)string             |   |
| (http://www.w3.org/2001/XMLSchema)time                |   |
|                                                       | ~ |
| Type Structure:                                       |   |
| 🖃 string                                              |   |
|                                                       |   |
|                                                       |   |
|                                                       |   |
|                                                       |   |
|                                                       |   |
|                                                       |   |
|                                                       |   |
| Add Schema     Cancel     OK                          |   |
|                                                       |   |

#### Figure 3.8. Edit variable in process file

- Select xsd as a namespace in the popup menu.
- Add an Assign element between the receiveInput element and replyOutput element.
- Click the Assign element in the BPEL editor in order to get the properties information of it in the Properties view.
- Set its name in the Description tab as assignHelloMesg.

In the Details section of Properties view, you should click the New button to add a copy subelement to the element. Assign "Variable to Variable"(input:string to output). At this time, an "initializer" popup dialog appears. Click on the Yes button in the dialog.

| Properties     |                    |           |                |                      |               |                |                      | 2 🗸        | - 8 |
|----------------|--------------------|-----------|----------------|----------------------|---------------|----------------|----------------------|------------|-----|
| 😑 assignHelloN | lesg               |           |                |                      |               |                |                      |            |     |
| Description    | □ Validate         |           |                |                      |               |                |                      |            |     |
| Details        | Variable to Varial | ible      | Fr <u>o</u> m: | Variable             | 0             | Ţo:            | Variable             |            | 0   |
| Join Behavior  | Expression to Va   | ariable   | 👄 input : str  | ing                  |               | input : str    | ing                  |            |     |
| Documentation  |                    |           | 🕨 😑 output : H | ielloResponseMessage |               | 🕨 👄 output : H | HelloResponseMessage |            |     |
|                |                    |           |                |                      |               |                |                      |            |     |
|                |                    |           |                |                      |               |                |                      |            |     |
|                | New                | Delete    | Query:         |                      |               | Query:         |                      |            |     |
|                | Move Up            | Move Down | )              | Ignore Missing       | g Source Data |                | L Keep Source        | Element Na | me  |

#### Figure 3.9. Add Assign to the process

Then you should click New once more and select Expression to Variable (assign concat(\$input,'World')) to result:string.

| Properties 🛙   |                        |                                                              | ₫ ▽ □ 8                           |
|----------------|------------------------|--------------------------------------------------------------|-----------------------------------|
| 😑 assignHelloN | lesg                   |                                                              |                                   |
| Description    | □ <u>V</u> alidate     |                                                              |                                   |
| Details        | Variable to Variable   | From: Expression                                             | <u>T</u> o: Variable              |
| Join Behavior  | Expression to Variable | Expression language: Same as Process (XPath 1.0 in BPEL 2.0) | Input : string                    |
| Documentation  |                        |                                                              | ▽ 😑 output : HelloResponseMessage |
|                |                        | concat(\$input,' World')                                     |                                   |
|                |                        | Ξ.                                                           | result : string                   |
|                | New Delete             |                                                              | Query: tns:result                 |
|                | Move Up Move Down      | Ignore Missing Source Data                                   | □ Keep                            |
|                | <                      |                                                              | >                                 |

#### Figure 3.10. Add Expression assign to the process

## 3.1.4. Adding Service to WSDL file

 Open the file "HelloWorldArtifacts.wsdl" in the "HelloWorld" project by double-clicking the file. Right-click the WSDL editor and select Add Service. A new service should appear in the editor. Name it HelloWorldProcessService. It has the Port named NewPort. Select it, right-click on it and rename it to HelloWorldProcessPort in the Properties view.

| E                                     |                                                |                          | Java EE - HelloWor               | d/HelloWord          | Artifacts.ws   | dl - Eclipse SDK      |          |                                   |   |
|---------------------------------------|------------------------------------------------|--------------------------|----------------------------------|----------------------|----------------|-----------------------|----------|-----------------------------------|---|
| <u>F</u> ile <u>E</u> dit <u>S</u> ou | rce <u>N</u> avigate                           | e Se <u>a</u> rch        | <u>P</u> roject <u>B</u> un WSDL | Editor <u>W</u> indo | w <u>H</u> elp |                       |          |                                   |   |
| C* 🔒 🚔<br> 100%<br>  魚 < 际 < 🍫        | <b>* 0 ·</b> 0 · 0 · 0 · 0 · 0 · 0 · 0 · 0 · 0 | 9₌× 9 <u>⊾</u> × ]<br>⊡⊠ | ©;× 67× ] ∅ 2                    | • 🛷   🥹              | & ] <b>Q</b> × | ▶ \$ <b>\$</b> , ⊖ ₹5 |          | 🖹 😭 Java EE 🐉 Java                | » |
| 📃 🔍 Hellowa                           | ord.bpel 🛛                                     | 🤋 HelloWord              | Artifacts.wsdl 🕴                 |                      |                |                       | - 0      | 🗄 Outli 😫 🗖 🗖                     |   |
| Ŀ                                     |                                                |                          |                                  |                      |                |                       |          | imports<br>▷ Imports<br>▷ Imports | ٠ |
| 🔏 He                                  | lloworldProce                                  | ssService                |                                  |                      | 📵 Hell         | oWord                 |          | P Bindings                        |   |
|                                       | elloWorldProce                                 | essPort                  |                                  | ∰ process            | 🗆 navlaad      | LiellettferdDe guest  |          | D Port Type                       |   |
|                                       | ittp://www.exa                                 | mpie                     |                                  |                      | r payload      |                       | <u> </u> | Messages                          |   |
|                                       |                                                |                          |                                  | 4. output            | s payload      |                       |          |                                   |   |
| Design S                              | ource                                          |                          |                                  |                      |                |                       |          |                                   |   |
| 🔠 Markers                             | s 🔲 Propertie                                  | es 🛛 🚜                   | Servers 🏙 Data Sou               | irce Explorer        | 🗟 Snippets     |                       |          | ₫ ▽ □ □                           |   |
| ⊨ port                                |                                                |                          |                                  |                      |                |                       |          |                                   |   |
| General                               | Na                                             | ame:                     | HelloWorldProcessP               | ort                  |                |                       |          |                                   |   |
| Documen                               | tation Bi                                      | nding:                   |                                  |                      |                |                       |          | ~                                 |   |
| Extension                             | Ac                                             | dress:                   | http://www.example               | .org/                |                |                       |          |                                   |   |
|                                       | Pr                                             | otocol:                  | SOAP                             |                      |                |                       |          | ~                                 |   |
|                                       | definitions/ser                                | vice/port                |                                  |                      |                | [3041]                |          |                                   |   |

# Figure 3.11. Add Service to the WSDL file

 Right-click somewhere in the whitespace of the WSDL editor and select Add Binding. A new Binding component will appear in the editor. Name it HelloWorldSOAPBinding. Select it, in the General tab of the Properties view and select HelloWorld as a port type in the PortType. Then click on the Generate Binding Content... button to open the Binding Wizard. In the wizard, select SOAP as the Protocol. Finally, click the Finish button to close the wizard.

| Java EE - HelloWord/HelloWordArtifacts.wsdl - Eclipse SDK                                                                                               |                                        |
|----------------------------------------------------------------------------------------------------|----------------------------------------|
| Eile Edit Source Navigate Search Project Bun WSDL Editor Window Help                                                                                    |                                        |
| Ē*   \$* Q • ♀ • \$ *   ≅ · G •   ≅ Ø Ø .   9 ] #   9 • \$ • \$ ● ><br>  100%<br>  ∬ • ∯ • \$ ← ↔                                                       | 한 🦞 Java EE 🖏 Java 🔌                   |
| 🚬 🞗 HelloWord.bpel 🖉 HelloWordArtifacts.wsdl 🕱                                                                                                    | - 🗆 📴 outli 🕱 - 🗖 🚽                    |
|                                                                                                    | imports<br>↓  is Types  ↓  is Services |
| HelloWorldProcessService                                                                                                    | 📙 Dindings                             |
| HelloworldProcessPort     HelloworldProcessPort     HelloworldProcessPort     HelloworldProcessPort     HelloworldProcessPort     HelloworldProcessPort |                                        |
| U outout P payload E HellowordResponse                                                                                                    |                                        |
|                                                                                                    | ↓ ↓ process                            |
|                                                                                                    | Messages                               |
| Design Source                                                                                                    |                                        |
| 🔠 Markers 💷 Properties 🕴 🦓 Servers 🛍 Data Source Explorer 🗟 Snippets                                                                                    | 2                                      |
| binding                                                                                                    |                                        |
| General Name: HelloWorldSOAPBinding                                                                                                    | Q                                      |
| Documentation PortType: HelloWord                                                                                                    | <b>~</b>                               |
| Extensions Protocol: SOAP                                                                                                    |                                        |
| Generate Binding Content                                                                                                    |                                        |
| □° <ul> <li>initions/binding</li> <li>[2993]</li> </ul>                                                                                                 |                                        |

### Figure 3.12. Add a Binding to the WSDL file

 Click the HelloWorldProcessPort property in the General section of the Properties view, select HelloWorldSOAPBinding in the Binding combobox. In the Address field input <u>http://</u> localhost:8080/bpel/processes/HelloWorld?wsdl.

| E              |                                                                                                    |                                                                               | Java EE - HelloWor       | d/HelloWord          | Artifacts.ws           | dl - Eclipse SDK       |     | _                                 |   |
|----------------|----------------------------------------------------------------------------------------------------|-------------------------------------------------------------------------------|--------------------------|----------------------|------------------------|------------------------|-----|-----------------------------------|---|
| Eile           | <u>E</u> dit <u>S</u> ource <u>N</u> avi                                                                                                    | igate Se <u>a</u> rch                                                         | Project <u>R</u> un WSDL | Editor <u>W</u> indo | w <u>H</u> elp         |                        |     |                                   |   |
| ] <b>[10</b> 0 | <ul> <li>□</li> <li>○</li> <li>○</li></ul> | • <b>9</b> ≣• <b>0</b> <u>∎</u> • ]<br>• <b>1</b><br>• <b>1</b><br>• <b>1</b> | ©;× §;× ] ⊭ ≥            | <i>*</i> ≁ ] ⊛ ]     | & ] Q~                 | ▶ \$ <b>\$</b> , ⊖ ≷5  |     | 🖹 🔁 Java EE 🖏 Java                | » |
| _              | 👤 HelloWord.bpel                                                                                                    | A HelloWord                                                                   | Artifacts.wsdl 🛙         |                      |                        |                        | - 0 | 🗄 Outli 🕱 🗖 🗖                     |   |
| 4              |                                                                                                    |                                                                               | _                        |                      |                        |                        | _   | imports<br>▷ Imports<br>▷ Imports | • |
|                | 🚈 HelloWorldP                                                                                                    | rocessService                                                                 | , <b>1</b>               |                      | 🖸 Hell                 | oWord                  | 1   | D C Rindings                      |   |
|                | HelloWorldP                                                                                                    | rocessPort                                                                    |                          | # process            | 🗆 navlaad              | A Lielle Word De guest |     |                                   |   |
|                | http://ioca                                                                                                    | nost.8080                                                                     |                          |                      | r payload<br>□ payload | HellowordRequest       |     | ✓ I HelloWord                     |   |
|                |                                                                                                    |                                                                               |                          | - output             | ur payload             | E Hellowordkesponse    |     | > # process                       |   |
|                |                                                                                                    |                                                                               |                          |                      |                        |                        |     | Messages                          |   |
|                | Design Source                                                                                                    |                                                                               |                          |                      |                        |                        |     |                                   |   |
|                |                                                                                                    |                                                                               |                          | ):                   |                        |                        |     |                                   |   |
|                | Markers E Prop                                                                                                    | erties 23 PA                                                                  | Servers 📜 Data Sou       | rce Explorer         | Snippets               |                        |     |                                   |   |
|                | ⊨ port                                                                                                    |                                                                               |                          |                      |                        |                        |     |                                   |   |
|                | General                                                                                                    | Name:                                                                         | HelloWorldProcessP       | ort                  |                        |                        |     |                                   |   |
|                | Documentation                                                                                                    | Binding:                                                                      | HelloWorldSOAPBing       | ling                 |                        |                        |     | ~                                 |   |
|                | Extensions                                                                                                    | Address:                                                                      | http://localhost:8080    | )/bpel/process       | es/HelloWorld?         | wsdl                   |     |                                   |   |
|                |                                                                                                    | Protocol:                                                                     | SOAP                     |                      |                        |                        |     | ~                                 |   |
| ] □•           | e definitions                                                                                                    | /service/port                                                                 |                          |                      |                        | [3492]                 |     |                                   |   |

# Figure 3.13. Add the HelloWorldSOAPBinding to the HelloWorldProcessPort

• You should also change some service part configurations. To do this, click part element in the WSDL editor, then put the following data in the Properties view.

| E            |                                                        |                                                     | va EE - HelloWord/HelloWordArtifacts.wsdl - Eclij         | pse SDK       | _ = ×                                                                                                    |
|--------------|--------------------------------------------------------|-----------------------------------------------------|-----------------------------------------------------------|---------------|----------------------------------------------------------------------------------------------------|
| Eile         | <u>E</u> dit <u>S</u> ource <u>N</u> avi               | gate Se <u>a</u> rch                                | oject <u>B</u> un WSDL Editor <u>W</u> indow <u>H</u> elp |               |                                                                                                    |
| <b>[1</b> 00 | <mark>~ 圖 圖 ] 参~ 0</mark><br>0%<br>~ 嗣~ <b>ኈ ⇔ ↔</b> ↔ | × <b>@</b> ₌× <b>Q</b> <sub>■</sub> × ]<br>▼ ൽ<br>∼ | \$* €* ] @   @ <b>/</b> * ] @ ] & ] ?*   ♦ ૠ (            | • %           | 함 🤨 Java EE 🖏 Java 🛛 »                                                                                                    |
|              | 👤 HelloWord.bpel                                       | A HelloWord                                         | tifacts.wsdl 🕱                                            | - 0           | 🗄 Outli 🕴 🗖 🗖                                                                                                    |
| 6            |                                                        |                                                     |                                                           |               | Imports Imports Imp |
|              | 👗 HelloWorldPr                                         | ocessService                                        | Helloword                                                 |               | P Bindings                                                                                                    |
|              | HelloWorldPi                                           | ocessPort                                           | ₩ process                                                 |               | P Bindings                                                                                                    |
|              | http://iocali                                          | 10St:8080                                           | Minput P payload e Helk                                   | oWordRequest  | V B Port Type                                                                                                    |
|              |                                                        |                                                     | Support Payload E Held                                    | oWordResponse | <ul> <li>Helloword</li> <li>A process</li> </ul>                                                                                                    |
|              |                                                        |                                                     |                                                           |               |                                                                                                    |
|              | Design Source                                          |                                                     |                                                           |               |                                                                                                    |
|              | 🔠 Markers 🔲 Prop                                       | erties 🛛 🚜                                          | ervers 🎁 Data Source Explorer 🛅 Snippets                  |               |                                                                                                    |
|              | ■ port                                                 |                                                     |                                                           |               |                                                                                                    |
|              | General                                                | Name:                                               | HelloWorldProcessPort                                     |               |                                                                                                    |
|              | Documentation                                          | Binding:                                            | HelloWorldSOAPBinding                                     |               | ~                                                                                                    |
|              | Extensions                                             | Address:                                            | ttp://localhost:8080/bpel/processes/HelloWorld?wsdl       |               |                                                                                                    |
|              |                                                        | Protocol:                                           | SOAP                                                      |               | ~                                                                                                    |
|              | e definitions                                          | /service/port                                       | [] []                                                     | 3492 ]        |                                                                                                    |

#### Figure 3.14. Configuration of service part

Now you have finished creating a simple BPEL process.As a next step, you can deploy the BPEL project to JBoss BPEL Runtime.

# 3.2. Deploy a JBoss BPEL project to JBoss BPEL Runtime

## 3.2.1. Creating a bpel-deploy.xml file

If you want to deploy a BPEL project to JBoss BPEL Runtime, you should create a bpel-deploy.xml file. JBoss tools can help you to create it:

 Create the bpel-deploy.xml by selecting New > Other... > BPEL 2.0 > Apache ODE Deployment Descriptor. Click the Next button.

| O New                                               | ×        |
|-----------------------------------------------------|----------|
| Select a wizard                                     | *        |
| <u>W</u> izards:                                    |          |
| type filter text                                    | 4        |
| java Project                                        | <u> </u> |
| ❀ Java Project from Existing Ant Buildfile          |          |
| 🕸 Plug-in Project                                   | =        |
| General                                             |          |
|                                                     |          |
| 🕴 Apache ODE Deployment Descriptor                  |          |
| 🖀 BPEL Project                                      |          |
| 👷 New BPEL Process File                             |          |
| Business Intelligence and Reporting Tools           | ~        |
|                                                     |          |
|                                                     |          |
|                                                     |          |
| (?) < <u>B</u> ack <u>N</u> ext > Cancel <u>Fin</u> | ish      |

#### Figure 3.15. New BPEL Deploy file

• On the next wizard page you should enter the following information:

*BPEL Project*: Click the Browse... button to select the BPEL project in your workspace which you want to deploy to the runtime. Please note, that you should select the bpelContent folder in your new BPEL project as a value of BPEL Project field because the bpel-deploy.xml should be created in this place.

File name: The default value is bpel-deploy.xml. Please, don't change it.

Click on Finish button to close the wizard and a new bpel-deploy.xml file will be created.

| 0                                |                                                                                           | ×      |
|----------------------------------|-------------------------------------------------------------------------------------------|--------|
| Apache ODE                       | Deployment Descriptor                                                                     |        |
| This wizard c<br>that the file n | reates a new Apache ODE descriptor file (bpel-deploy.xml). Note<br>ame cannot be changed. |        |
| BPEL <u>P</u> roject:            | /HelloWorld/bpelContent                                                                   | Browse |
| <u>F</u> ile name:               | [bpel-deploy.xml                                                                          |        |
|                                  |                                                                                           |        |
|                                  |                                                                                           |        |
|                                  |                                                                                           |        |
|                                  |                                                                                           |        |
|                                  |                                                                                           |        |
|                                  |                                                                                           |        |
|                                  |                                                                                           |        |
|                                  |                                                                                           |        |
|                                  |                                                                                           |        |
|                                  |                                                                                           |        |
| ?                                | < <u>B</u> ack <u>N</u> ext > Cancel                                                      | Einish |

#### Figure 3.16. New BPEL Deploy file Wizard

 Double-click the bpel-deploy.xml file to open it in ODE Descriptor Deployment Editor. In the Inbound Interfaces section, click the Associated Port column and select HelloWorldProcessPort in the dropdown box.The Related Service and Binding Used columns should be automatically filled in. Save the *bpel-deploy.xml*.

|                                                                                                    |                                                                                                    | Web - HelloWorld/I                                                                     | bpelContent/bpel-deploy.                 | xml - Eclipse   |               |                   |
|----------------------------------------------------------------------------------------------------|----------------------------------------------------------------------------------------------------|----------------------------------------------------------------------------------------|------------------------------------------|-----------------|---------------|-------------------|
| <u>E</u> dit <u>N</u> avigate Se <u>a</u> rcl                                                                                                    | h <u>P</u> roject <u>R</u> un <u>W</u> indo                                                                                                    | ow <u>H</u> elp                                                                        |                                          |                 |               |                   |
| 🖩 🗟 🗁 🛛 🍫 🕻                                                                                                    | > & ] 🗠 🖉                                                                                                    | ~ ] 🛛 ] 🗗 😭 🛽                                                                          | ፻ │ ₄ │ ⊆∽│ ♦ 株                          | ● ⑧ ] 월 ~ 월 ~ 🏷 | <b>⇔</b> • ⇔• | 🖹 🮯 Web 📌 Java EE |
| HelloWorld.bpel                                                                                                    | १ *bpel-deploy.xml ध                                                                                                    |                                                                                        |                                          |                 |               | -                 |
| 👤 Process Hello                                                                                                    | World - http://ecl                                                                                                    | ipse.org/bpel/sa                                                                       | ample                                    |                 |               |                   |
| ✓ General                                                                                                    |                                                                                                    |                                                                                        |                                          |                 |               |                   |
| This process is activ                                                                                                    | vated 🗘                                                                                                    |                                                                                        |                                          |                 |               |                   |
| <ul> <li>Run this process in</li> </ul>                                                                                                    | memory                                                                                                    |                                                                                        |                                          |                 |               |                   |
| <ul> <li>Inbound Interfac</li> </ul>                                                                                                    | es (Services)                                                                                                    |                                                                                        |                                          |                 |               |                   |
| The table contains inte                                                                                                    | erfaces the process prov                                                                                                    | vides. Specify the se                                                                  | rvice, port and binding you              | 1               |               |                   |
| Partner Link Assoc                                                                                                    | iated Port                                                                                                    | Related Service                                                                        | Binding Used                             | 1               |               |                   |
| client HelloWe                                                                                                    | orldPort vittp://eclips                                                                                                    | e.org/bpel/sample}H                                                                    | elloWorldBinding                         | 1               |               |                   |
|                                                                                                    |                                                                                                    |                                                                                        |                                          | 1               |               |                   |
|                                                                                                    |                                                                                                    |                                                                                        |                                          | _               |               |                   |
|                                                                                                    |                                                                                                    |                                                                                        |                                          |                 |               |                   |
| - Outbound Interfa                                                                                                    | aces (Invokes)                                                                                                    |                                                                                        |                                          |                 |               |                   |
| Outbound Interfa The table contains inte                                                                                                    | aces (Invokes)<br>erfaces the process invo                                                                                                    | okes. Specify the ser                                                                  | vice, port and binding you               |                 |               |                   |
| Outbound Interfa<br>The table contains intervant to use for each P<br>Partner Link Associa                                                                                               | aces (Invokes)<br>erfaces the process invo<br>artnerLink listed<br>ated Port Related Servic                                                                                                    | okes. Specify the ser                                                                  | vice, port and binding you               | 1               |               |                   |
| Outbound Interfa The table contains inter want to use for each P Partner Link Associa                                                                                                    | aces (Invokes)<br>erfaces the process invo<br>PartnerLink listed<br>Ited Port Related Servic                                                                                                    | okes. Specify the ser                                                                  | vice, port and binding you<br>nding Used |                 |               |                   |
| Outbound Interfa The table contains inter want to use for each P Partner Link Associa                                                                                                    | aces (Invokes)<br>erfaces the process invo<br>artnerLink listed<br>ted Port Related Servic                                                                                                    | okes. Specify the ser                                                                  | vice, port and binding you<br>nding Used |                 |               |                   |
| Outbound Interfa The table contains into want to use for each P Partner Link   Associa      Process-level Mo                                                                             | aces (Invokes)<br>erfaces the process invo<br>artnerLink listed<br>ted Port  Related Servic<br>entoring Events                                                                                                    | okes. Specify the ser                                                                  | vice, port and binding you<br>nding Used |                 |               |                   |
| Outbound Interfa The table contains into Want to use for each P Partner Link   Associa      Process-level Mo     None     All                                                            | aces (Invokes)<br>erfaces the process invo<br>artnerLink listed<br>ted Port  Related Service<br>initoring Events                                                                                                    | okes. Specify the ser                                                                  | vice, port and binding you<br>nding Used |                 |               |                   |
| Outbound Interfa The table contains into Want to use for each F Partner Link   Associa      Process-level Mo     None     All     Selected                                               | aces (Invokes)<br>erfaces the process invo<br>artnerLink listed<br>ted Port  Related Service<br>initoring Events<br>  Instance life<br>  Activity life c<br>  Data handiin                                                                                                    | okes. Specify the ser                                                                  | vice, port and binding you<br>nding Used |                 |               |                   |
| Outbound Interfa The table contains into Want to use for each F Partner Link   Associa      Process-level Mo     None     All     Selected                                               | aces (Invokes)<br>erfaces the process invo<br>artnerLink listed<br>ted Port  Related Service<br>initoring Events<br>Instance life<br>Activity life c<br>Data handlin<br>Scope handli                                                                                                    | cycle<br>cycle<br>rgg                                                                  | vice, port and binding you<br>nding Used |                 |               |                   |
| Outbound Interfa The table contains into Want to use for each F Partner Link   Associa      Process-level Mo     None     All     Selected                                               | aces (Invokes)<br>erfaces the process invo<br>artnerLink listed<br>ted Port  Related Service<br>initoring Events<br>Activity life c<br>Data handlin<br>Scope handli<br>Correlation                                                                                                    | okes. Specify the ser<br>ce Bir<br>cycle<br>cycle<br>g<br>ng                           | vice, port and binding you<br>nding Used |                 |               |                   |
| Outbound Interfa The table contains into want to use for each F Partner Link Associa      Process-level Mo     None     All     Selected      Scope-level Moni                           | aces (Invokes)<br>erfaces the process invo<br>artnerLink listed<br>ted Port   Related Servic<br>nitoring Events<br>  Instance life<br>  Activity life o<br>  Data handlin<br>  Scope handli<br>  Correlation                                                                            | cycle<br>cycle<br>ing                                                                  | vice, port and binding you<br>nding Used |                 |               |                   |
| Outbound Interfa The table contains into want to use for each F Partner Link Associa      Process-level Mo     None     All     Selected      Scope-level Moni Scope Instance life of    | aces (Invokes)<br>erfaces the process invo<br>artnerLink listed<br>ted Port   Related Service<br>initoring Events<br>  Instance life<br>  Activity life of<br>  Data handlin<br>  Scope handli<br>  Correlation<br>  Instance Life<br>  Data handlin<br>  Scope handli<br>  Correlation | okes. Specify the ser<br>ce Bir<br>cycle<br>cycle<br>ig<br>ing<br>Data handling   Scor | vice, port and binding you<br>nding Used |                 |               |                   |
| Outbound Interfa The table contains into want to use for each F Partner Link Associa      Process-level Mo     None     All     Selected      Scope Instance life of                     | aces (Invokes)<br>erfaces the process invo<br>artnerLink listed<br>ited Port   Related Service<br>initoring Events<br>  Instance life<br>  Activity life of<br>  Data handlin<br>  Scope handli<br>  Correlation<br>  Correlation<br>  Sycle   Activity life cycle                      | okes. Specify the ser<br>ce Bir<br>cycle<br>cycle<br>ig<br>ing<br>Data handling Scop   | vice, port and binding you<br>nding Used |                 |               |                   |
| Outbound Interfa The table contains into want to use for each F Partner Link Associa      Process-level Mo     None     All     Selected      Scope Instance life contains               | aces (Invokes)<br>erfaces the process invo<br>artnerLink listed<br>ited Port   Related Servic<br>initoring Events<br>  Instance life<br>  Activity life of<br>  Data handlin<br>  Scope handli<br>  Correlation<br>  Correlation<br>  Sycle   Activity life cycle                       | okes. Specify the ser<br>ce Bir<br>cycle<br>cycle<br>ing<br>ing<br>Data handling Scop  | vice, port and binding you<br>nding Used |                 |               |                   |
| Outbound Interfa The table contains into want to use for each F Partner Link   Associa      Process-level Mo     None     All     Selected      Scope Instance life contains -telloWorld | aces (Invokes)<br>erfaces the process invo<br>artnerLink listed<br>ited Port   Related Servic<br>initoring Events<br>  Instance life<br>  Activity life of<br>  Data handlin<br>  Scope handli<br>  Correlation<br>  Correlation<br>  Activity life cycle                               | okes. Specify the ser<br>ce Bir<br>cycle<br>cycle<br>ig<br>ing<br>Data handling Scop   | vice, port and binding you<br>nding Used |                 |               |                   |

#### Figure 3.17. bpel-deploy.xml file editor

## 3.2.2. Creating JBoss BPEL Server

Suppose you have installed the JBoss BPEL Runtime-RiftSaw as it was described <u>before</u>, now you can create a server for JBoss BPEL runtime.

- Open the Servers view by selecting Windows > Show View > Other... > Server > Servers.
- Right-click the Servers view and select *New > Server* to open the New Server Wizard:

| 0                               | New Server                              |
|---------------------------------|-----------------------------------------|
| Define a New Server             |                                         |
| Choose the type of server to o  | create                                  |
|                                 |                                         |
|                                 | Download additional server adapters     |
| Select the <u>s</u> erver type: |                                         |
| type filter text                | 4                                       |
| 👂 🗁 JBoss                       | <u>^</u>                                |
| 🗢 🗁 JBoss Community             |                                         |
| JBoss AS 3.2                    |                                         |
| JBoss AS 4.0                    | _                                       |
| JBoss AS 4.2                    |                                         |
| JBoss AS 5.0                    |                                         |
| 🕻 JBoss AS 5.1                  |                                         |
| 🕻 JBoss AS 6.0                  | ▼                                       |
| JBoss Application Server 5.1    |                                         |
|                                 |                                         |
| Converts hest name:             | lasalhast                               |
| server's <u>n</u> ost name.     | localnost                               |
| Server na <u>m</u> e:           | JBoss 5.1 Runtime Server (1)            |
|                                 |                                         |
| Server runtime environment:     | JBoss 5.1 Runtime                       |
|                                 | Configure runtime environments          |
|                                 |                                         |
|                                 |                                         |
|                                 |                                         |
|                                 |                                         |
| < <u>B</u> a                    | ck <u>N</u> ext > Cancel <u>F</u> inish |

#### Figure 3.18. New Server Wizard

• Select JBoss AS 5.1 as a server type.

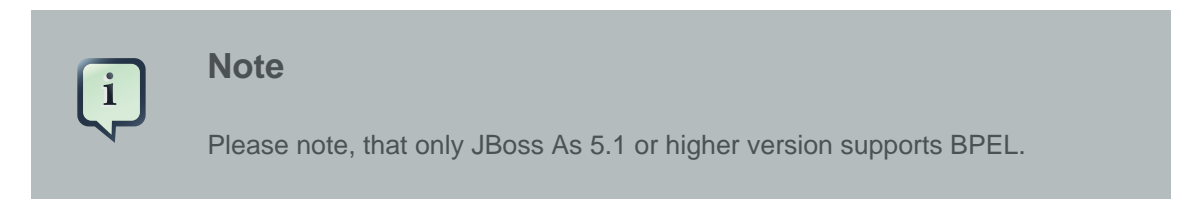

• Click the Next button. On the next page, you should input your *JBoss As* location. Then click the Next button and you will get the page like this:

| 0                                                                                | Add and Remove                      | × |
|----------------------------------------------------------------------------------|-------------------------------------|---|
| Add and Remove<br>Modify the resources that are co                               | nfigured on the server              |   |
| Move resources to the right to co                                                | nfigure them on the server          |   |
| <u>A</u> vailable:                                                               | <u>C</u> onfigured:                 |   |
| <ul> <li>★ HelloWorld</li> <li>☆ helloworld-v0</li> <li>☆ riftsaw-193</li> </ul> | A <u>d</u> d ><br>< <u>R</u> emove  |   |
|                                                                                  | Add All >>                          |   |
| ✓ If server is started, publish ch                                               | anges <u>i</u> mmediately           |   |
| ? < <u>B</u> ack                                                                 | <u>N</u> ext > Cancel <u>Finish</u> |   |

#### Figure 3.19. Add resource to the server

• Select HelloWorld, then click the Add button to add the project to the server. Then click on the Finish button.

Start the server by right-clicking on the server and selecting the Start item.

| 🖹 Problems 🦗 Servers 🕱 🔲 Properties                                                     | 莎    | 0    | Ď    |      | <b>1</b> | ~ |   |
|-----------------------------------------------------------------------------------------|------|------|------|------|----------|---|---|
| 🔻 ဦ JBoss 5.1 Runtime Server [Stopped]                                                  |      |      |      |      |          |   |   |
| 👷 HelloWorld                                                                            |      |      |      |      |          |   |   |
| 🚊 org.jboss.ide.eclipse.archives.webtools.filesets.FilesetContentProvider\$ServerWrap   | er@  | f7d5 | d307 |      |          |   |   |
| ▷ 🕅 org.jboss.ide.eclipse.as.ui.views.server.extensions.XPathTreeContentProvider\$Serve | rWra | pper | @f7  | d5d3 | 07       |   |   |
| 🕨 🔓 Tomcat v5.5 Server at localhost [Stopped]                                           |      |      |      |      |          |   |   |
| 🕨 🔓 Tomcat v6.0 Server at localhost [Stopped]                                           |      |      |      |      |          |   |   |
|                                                                                         |      |      |      |      |          |   |   |
|                                                                                         |      |      |      |      |          |   | _ |

Figure 3.20. The started server

If some aspects of server creation is not clear, please, read <u>JBoss Server Manager Reference</u> <u>Guide</u> [http://download.jboss.org/jbosstools/nightly-docs/en/as/html\_single/index.html] for more details.

• You can enter the link <u>http://localhost:8080/bpel/processes.html</u> to the browser to get the deployed processes.

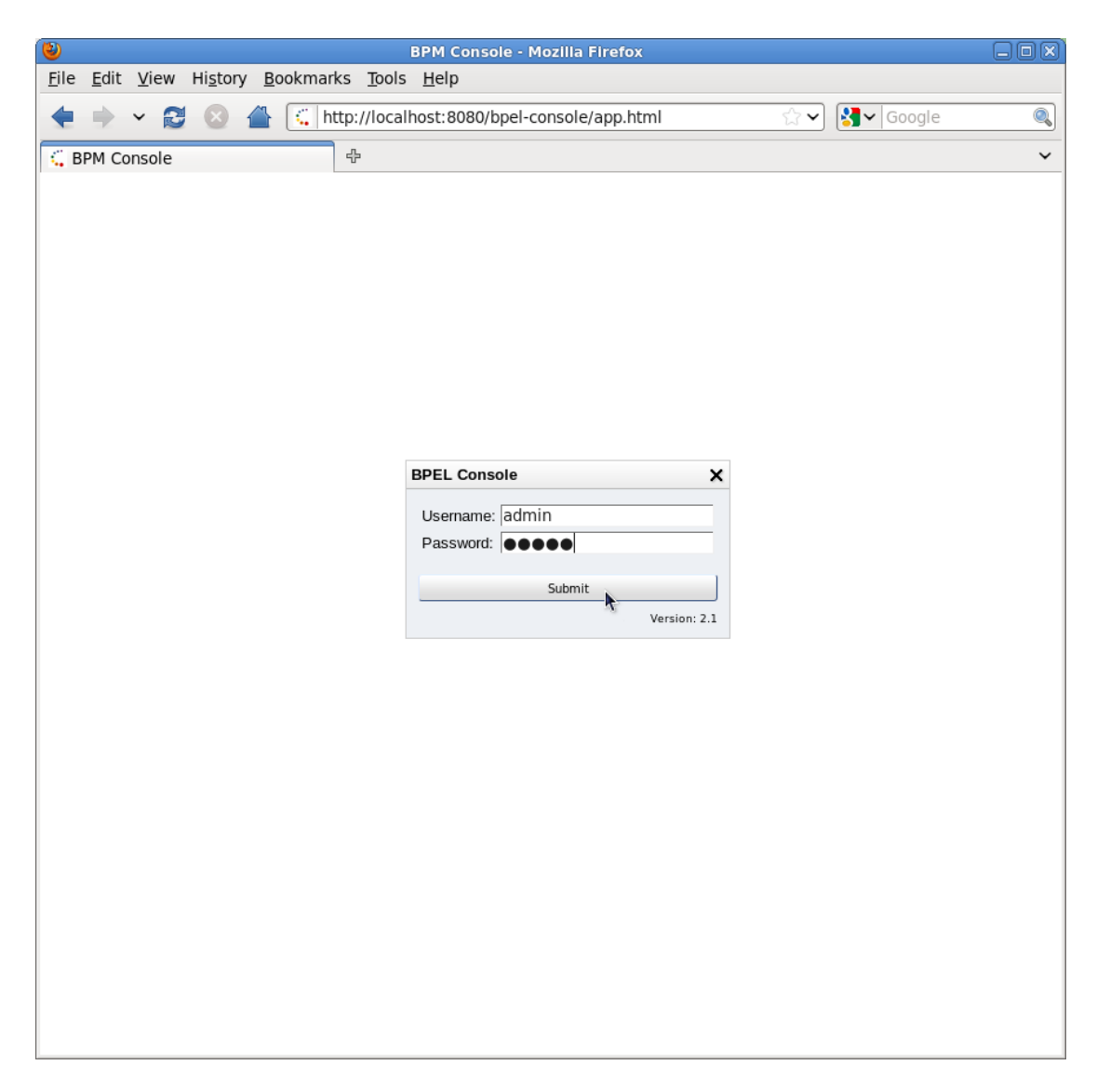

#### Figure 3.21. The BPEL console

If there's anything we didn't cover or you can't figure out, please feel free to visit our <u>JBoss</u> <u>Tools Users Forum</u> [http://www.jboss.com/index.html?module=bb&op=viewforum&f=201] to ask questions. There we are also waiting for your suggestions and comments.

# Reference

This chapter includes detailed reference information about all BPEL tools wizards and editors.

# 4.1. Wizards

## 4.1.1. New BPEL project Wizard

This wizard helps to create new BPEL project. It is available with clicking File->New->Other->BPEL project in the menu bar.

| E New                                     | ×      |
|-------------------------------------------|--------|
| Select a wizard                           | >      |
| Create a new BPEL project.                |        |
|                                           |        |
| <u>W</u> izards:                          |        |
| type filter text                          |        |
| 😂 Plug-in Project                         | ^      |
| 🕨 🗁 General                               |        |
| ▽ 🗁 BPEL 2.0                              |        |
| 🖇 Apache ODE Deployment Descriptor        |        |
| 💕 BPEL Project                            |        |
| ≳ New BPEL Process File                   |        |
| Business Intelligence and Reporting Tools |        |
| 🕨 🗁 Choreography                          |        |
| Connection Profiles                       | ~      |
|                                           |        |
|                                           |        |
|                                           |        |
| (?) < Back Next > Cancel                  | Einish |
|                                           |        |

#### Figure 4.1. New BPEL Project Wizard

It consists of only one page:

• On the page you can adjust the name of the project and the directory where it will be created.

If "Use default" option is checked the output directory will be the workspace, othervise the user should specify it by himself using Browse button.

| E                                                          | New BPEL Project                              | ×      |
|------------------------------------------------------------|-----------------------------------------------|--------|
| New BPEL<br>🙆 A Link loc                                   | <b>. Project</b><br>cation must be specified. |        |
| Project nar<br>Project con<br>Use <u>d</u> e<br>Directory: | me: BPEL_hello<br>ntents-<br>efault           | Browse |
| ?                                                          | < <u>B</u> ack Next > Cancel                  | Einish |

### Figure 4.2. New BPEL Project Wizard

## 4.1.2. Apache ODE Deployment Descriptor Wizard

Using this wizard user can create ODE deployment descriptor (deploy.xml) and place it in the temporary directory.It is available with clicking File->New->Other->Apache ODE Deployment Descriptor Wizard in the menu bar.

| E                               |                                                                                           | ×      |
|---------------------------------|-------------------------------------------------------------------------------------------|--------|
| Apache ODE                      | Deployment Descriptor                                                                     |        |
| This wizard cr<br>Note that the | eates a new Apache ODE descriptor file (bpel-deploy.xml).<br>file name cannot be changed. |        |
| BPEL <u>P</u> roject:           | /BPEL_hello/bpelContent                                                                   | Browse |
| <u>F</u> ile name:              | bpel-deploy.xml                                                                           |        |
|                                 | ·                                                                                         |        |
|                                 |                                                                                           |        |
|                                 |                                                                                           |        |
|                                 |                                                                                           |        |
|                                 |                                                                                           |        |
|                                 |                                                                                           |        |
|                                 |                                                                                           |        |
|                                 |                                                                                           |        |
| ?                               | < Back                                                                                    | Einish |

#### Figure 4.3. New BPEL Project Wizard

On the page you can adjust the name of the deployment descriptor and the directory where it will be created.Note,that you should use /PROJECT\_NAME/bpelContent directory as an output one.

## 4.1.3. New BPEL Process file Wizard

Using New BPEL Process file Wizard user can create BPEL process file and WSDL file if it is necessary. The wizard includes several pages:

• The first page has the following options to set:

| Option    | Description                                                                                                    | Default                      |
|-----------|----------------------------------------------------------------------------------------------------|------------------------------|
| Name      | Enter the process name.                                                                                                    | no default value             |
| Namespace | Enter the namespace url here                                                                                                    | no default value             |
| Template  | <ul> <li>Select one of the provided templates:</li> <li>Asynchronous BPEL Process - generates the basis of orchestration logic: receive and reply activities are included into the process; client WSDL is generated, service is defined in the parentlink of the process. The caller is notified asynchronously when the process completes.</li> </ul> | Asynchronous<br>BPEL Process |

#### Table 4.1. New BPEL Process file Wizard. First Page Options.

| Option              | Description                                                                                                    | Default   |
|---------------------|----------------------------------------------------------------------------------------------------|-----------|
|                     | <ul> <li><i>Empty BPEL Process</i> - list of services participating in this BPEL process together with the one of messages used within the process is empty. There are no any orchestration logic.</li> <li><i>Synchronous BPEL Process</i> - similar to Asynchronous BPEL Process template except the fact that here the caller is notified synchronously when the process completes.</li> </ul> |           |
| Abstract<br>Process | Specifies the created process as an abstract one -<br>partially specified processes that are not intended to<br>be executed.                                                                                                    | unchecked |

| 0                                                                                              | New BPEL Process                                                                                                    | ×                    |
|------------------------------------------------------------------------------------------------|----------------------------------------------------------------------------------------------------|----------------------|
| Create a BPEL Proce                                                                            | ess File                                                                                                    | $\wedge$             |
| Create a 2.0 BPEL file.                                                                        |                                                                                                    | Ľ,                   |
|                                                                                                |                                                                                                    |                      |
| Process Details                                                                                |                                                                                                    |                      |
| BPEL Process Name:                                                                             |                                                                                                    |                      |
| Namespace:                                                                                     |                                                                                                    | ~                    |
| Template:                                                                                      | Asynchronous BPEL Process                                                                                                    | <b></b>              |
| Generates an empty E<br>process body. The call<br>performed by the BPE<br>process completes. A | BPEL process. Only receive and reply activities are placed<br>er will resume execution as soon as the receive activity i<br>L process. The caller will be notified asynchronously when<br>client interface is generated | in the<br>s<br>n the |
|                                                                                                |                                                                                                    |                      |
| ?                                                                                              | < <u>B</u> ack <u>N</u> ext > Cancel <u>E</u> i                                                                                                    | nish                 |

## Figure 4.4. New BPEL Process file Wizard

• On the second page the user should select the BPEL project and folder where the process file will be created:

| New BPEL Process                             | ×        |
|----------------------------------------------|----------|
| Select Files Location                        |          |
| Select location for the BPEL source files.   | ¥,       |
| Select Project or Folder for the BPEL files. |          |
|                                              |          |
| マ 🗁 HelloWorld                               | <u>_</u> |
| Settings                                     | =        |
| 🕨 🗁 bpelContent                              |          |
| JBT-trunk-documentation-whatsnew-bpel        |          |
| RemoteSystemsTempFiles                       |          |
| Servers                                      |          |
| 🕨 🗁 bpel                                     |          |
| ▷ 🗁 bpel.esb                                 |          |
| ▶ 🚔 deplover                                 | ~        |
|                                              |          |
|                                              |          |
|                                              |          |
| (?) < Back Next > Cancel                     | Finish   |
|                                              |          |

#### Figure 4.5. New BPEL Process file Wizard

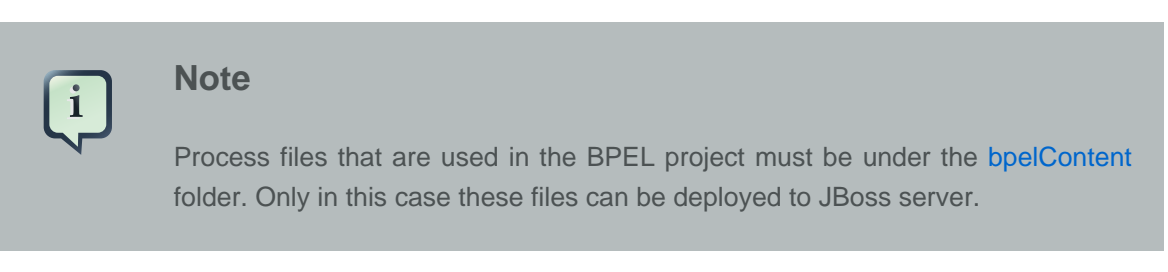

# 4.2. Editors

## 4.2.1. Business Process Editor

Business Process Editor is intended to facilitate the process of changing and adding new logic to BPEL process file.You can open *.bpel* in this editor by right click the file in the project explorer and selecting Open With...->Business Process Editor

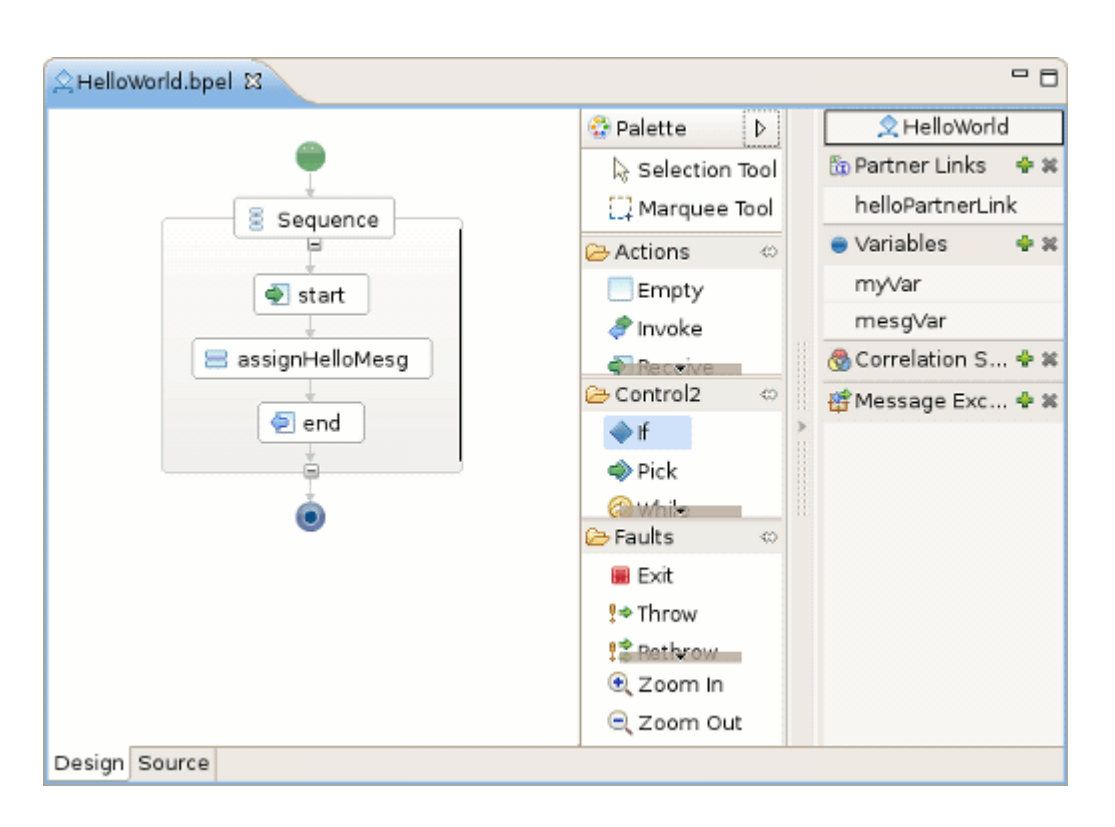

#### Figure 4.6. Business Process Editor

The editor consists of two tabs:Design tab and Source tab.

## 4.2.1.1. Design tab

Design tab is the main part of Business Process Editor. It consists of 3 parts:

• Visual Pane:

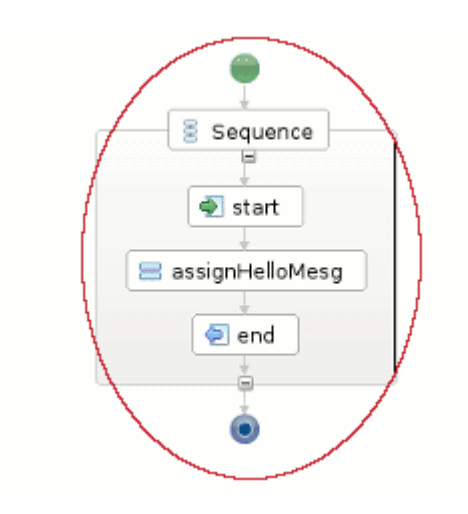

### Figure 4.7. Visual Pane of Business Process Editor

The Visual Pane graphically displays the order in which the activities are executed.

• Palette:

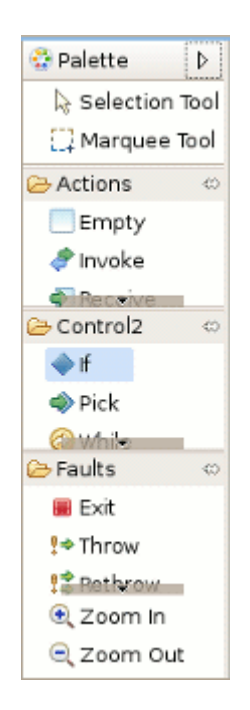

#### Figure 4.8. Palette of Business Process Editor

The Palette represents different elements of the BPEL activities organized into functional categories. Using it the user can easily add new elements to the sequence activity. To do this,he should just click the required element and then drug and drop it to the place on the Visual Pane where it should be added.

• Behavior Components View:

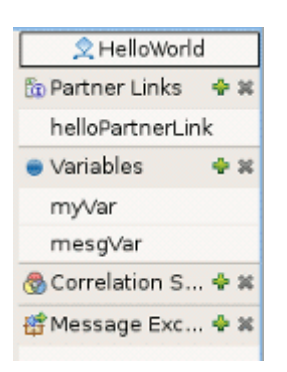

#### Figure 4.9. Behavior Components View of Business Process Editor

Execution behavior components are grouped into the Behavior Components View. The view is also fully syncronized with Properties view where you can customize all the properties of the component.

| ⊇Helloworld.bpel Σ                                                     | 3                                         |       |                                                                                         | - 8                                                                                                    |
|------------------------------------------------------------------------|-------------------------------------------|-------|-----------------------------------------------------------------------------------------|----------------------------------------------------------------------------------------------------|
| Design Source                                                          | Sequence<br>start<br>signHelloMesg<br>end |       | Palette     Palette     Palette     Control2     f     Faults     Zoom In     OZoom Out | <ul> <li>☆ HelloWorld</li> <li>☆ Partner Links * *</li> <li>helloPartnerLink</li> <li>Variables * *</li> <li>myVar</li> <li>mesgVar</li> <li>☆ Correlation S * *</li> <li>☆ Message Exc * *</li> </ul> |
| myVar     Description     Details     Initialization     Documentation | N <u>a</u> me:                            | myVar |                                                                                         |                                                                                                    |

#### Figure 4.10. Process Structure View of Business Process Editor

To add an element to some component group click plus(

icon, for its deleting you should click the element and use its Delete option in the popup menu.

#### 4.2.1.2. Source tab

Source tab can be used for editing BPEL process file directly. The validation of file structure is also available.

)

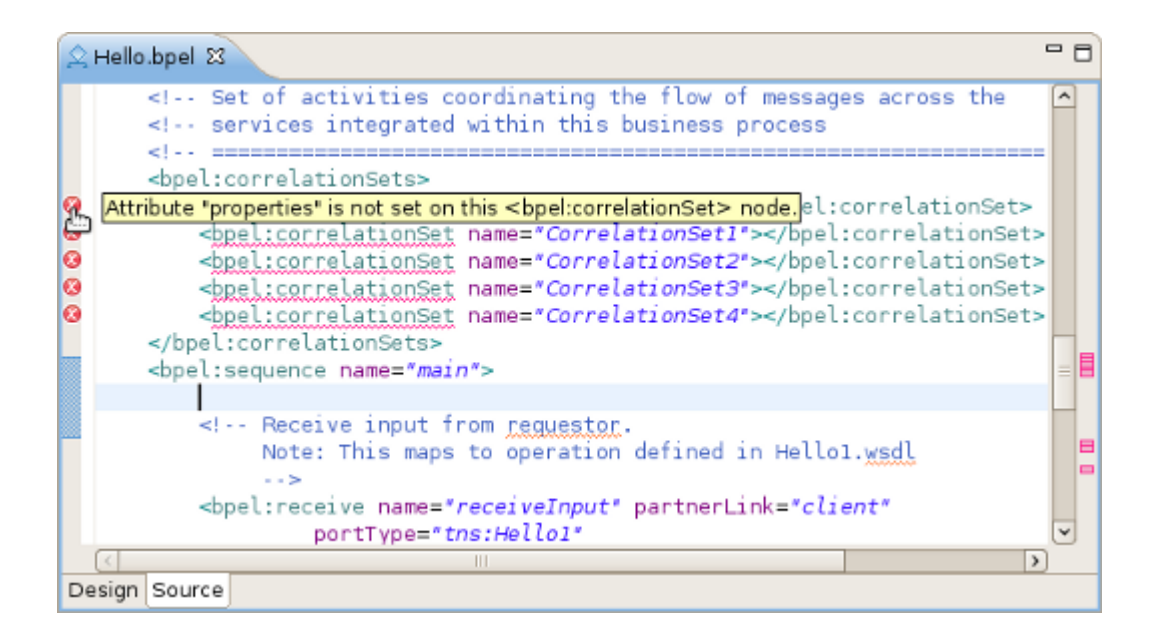

#### Figure 4.11. Validation error in Source tab

If the user wants to disable/unable validation he can do it by following Window->Preferences->Validation.

| E         |                                                                  | Preferences                                                                                                    |                                                      |                                          |                                               |
|-----------|------------------------------------------------------------------|----------------------------------------------------------------------------------------------------|------------------------------------------------------|------------------------------------------|-----------------------------------------------|
|           |                                                                  | Validation                                                                                                    |                                                      |                                          | \$~ \$~ <b>-</b>                              |
| Þ         | General                                                          |                                                                                                    |                                                      |                                          |                                               |
| A A A A A | Agent Controller<br>Ant<br>BPEL<br>Choreography<br>Data Manageme | <ul> <li>Allow projects to <u>o</u>verride these projects to <u>o</u>verride these projects to <u>o</u>verride these projects</li> <li>Suspend all validators</li> <li>Save all modified resources autor</li> <li>Show a <u>c</u>onfirmation dialog when the selected <u>validators will run when the selected validators will run when the selected v</u></li></ul> | reference<br>natically p<br>performine<br>validation | setting<br>rior to<br>g manu<br>is perfe | is<br>validating<br>ual validations<br>ormed: |
| V         | Drools Task                                                      | Validator                                                                                                    | Manual                                               | Build                                    | Settings                                      |
|           | FreeMarker Editc                                                 | Application Client Validator<br>BPEL Validator                                                                                                    | V                                                    | V<br>V                                   |                                               |
| ⊳         | Help                                                             | Classpath Dependency Validator                                                                                                    |                                                      |                                          | _                                             |
|           | HQL editor                                                       | Connector Validator                                                                                                    |                                                      |                                          |                                               |
| Þ         | Install/Update                                                   | DTD Validator                                                                                                    |                                                      |                                          |                                               |
| ⊳         | Java                                                             | EAR Validator                                                                                                    |                                                      |                                          |                                               |
|           | Java EE                                                          | EJB Validator                                                                                                    |                                                      |                                          |                                               |
| Þ         | JBoss jBPM                                                       | HTML Syntax Validator                                                                                                    |                                                      |                                          |                                               |
| ⊳         | JBoss Tools                                                      | JavaScript Syntax Validator                                                                                                    |                                                      |                                          |                                               |
| ⊳         | Maven                                                            | JBoss KB Project Validator                                                                                                    |                                                      |                                          |                                               |
| ⊳         | Plug-in Developr                                                 | JPA Validator                                                                                                    |                                                      |                                          |                                               |
| ⊳         | Profiling and Log                                                | jPDL 4 Validator                                                                                                    |                                                      |                                          |                                               |
|           | Project Archives                                                 | JSF2 Components Validator                                                                                                    |                                                      |                                          |                                               |
| Þ         | Report Design                                                    | JSF Application Configuration Validat                                                                                                    | 0 🗹                                                  |                                          | ··· •                                         |
| Þ         | Run/Debug                                                        | Enable All Disable All                                                                                                    |                                                      |                                          |                                               |
| Þ         | Server                                                           |                                                                                                    |                                                      |                                          |                                               |
| ×         | Toom V                                                           | F                                                                                                    | lestore <u>D</u> e                                   | faults                                   | Apply                                         |
| (         | ?                                                                |                                                                                                    | Cance                                                |                                          | ок                                            |

Figure 4.12. Validation configuration

## 4.2.2. ODE Deployment Descriptor Editor

To deploy your process in Ode you need to create a simple deployment descriptor with basic information and ODE Deployment Descriptor Editor facilitates the process of descriptor configuration. You can see how the descriptor file,opened in the editor looks like on the picture below:

| bpel-deploy.xml                                                                                                    | R                                                                                                    |                                                                                                    |                                                   |                   |
|----------------------------------------------------------------------------------------------------|----------------------------------------------------------------------------------------------------|----------------------------------------------------------------------------------------------------|---------------------------------------------------|-------------------|
| Process H                                                                                                    | elloWorld - h                                                                                                    | ttp://www.jboss.o                                                                                                    | org/bpel/examples                                 |                   |
| General                                                                                                    |                                                                                                    |                                                                                                    |                                                   |                   |
| This process is                                                                                                    | activated 🗘                                                                                                    |                                                                                                    |                                                   |                   |
| ] Run this proce                                                                                                    | ess in memory                                                                                                    |                                                                                                    |                                                   |                   |
| Inbound Inte                                                                                                    | rfaces (Service)                                                                                                    | 5)                                                                                                    |                                                   |                   |
| he table contain<br>each PartnerLink                                                                                                    | s interfaces the p<br>listed                                                                                                    | rocess provides. Specify                                                                                                    | the service, port and binding yo                  | u want to use for |
| Partner Link                                                                                                    | Associated Port                                                                                                    | Rela                                                                                                    | ted Service                                       | Binding Used      |
| helloPartnerLink                                                                                                    | HelloPort                                                                                                    | {http://www.jboss.org/bp                                                                                                    | el/examples/wsdl}HelloService                     | HelloSoapBinding  |
| Outbound Inf<br>he table contain<br>ach PartnerLink                                                                                                    | terfaces (Invoke<br>is interfaces the p<br>listed                                                                                                    | es)<br>rocess invokes. Specify                                                                                                    | the service, port and binding you                 | uwant to use for  |
| • Outbound Int<br>he table contain<br>each PartnerLink<br>Partner Link As                                                                                 | terfaces (Invoke<br>is interfaces the p<br>listed<br>sociated Port Rel                                                                                                    | es)<br>rocess invokes. Specify<br>ated Service                                                                                                    | the service, port and binding you<br>Binding Used | u want to use for |
| Outbound Inf<br>the table contain<br>each PartnerLink<br>Partner Link As     Process-leve                                                                 | terfaces (Invoke<br>is interfaces the p<br>listed<br>sociated Port Rel<br>I Monitoring Eve                                                                                                    | es)<br>rocess invokes. Specify<br>ated Service                                                                                                    | the service, port and binding you<br>Binding Used | u want to use for |
| Outbound Inf<br>he table contain<br>each PartnerLink As Partner Link As Porcess-leve O None                                                               | terfaces (Invoke<br>is interfaces the p<br>listed<br>sociated Port Rel<br>I Monitoring Eve                                                                                                    | es)<br>rocess invokes. Specify<br>ated Service<br>ents<br>stance life cycle                                                                       | the service, port and binding you<br>Binding Used | u want to use for |
| Outbound Inf<br>the table contain<br>each PartnerLink As<br>Partner Link As<br>Process-leve<br>None<br>All                                                | terfaces (Invoke<br>is interfaces the p<br>listed<br>sociated Port Rel<br>I Monitoring Eve<br>Ac                                                                                                    | es)<br>rocess invokes. Specify<br>lated Service<br>ents<br>stance life cycle<br>stivity life cycle                                                | the service, port and binding you<br>Binding Used | u want to use for |
| Outbound Inf<br>he table contain<br>each PartnerLink As     Partner Link As     Process-leve<br>None<br>All<br>Selected                                   | terfaces (Invoke<br>is interfaces the p<br>listed<br>sociated Port Rel<br>I Monitoring Eve<br>Ac<br>Ac<br>D                                                                                                    | es)<br>rocess invokes. Specify<br>lated Service<br>ents<br>stance life cycle<br>stivity life cycle<br>ata handling                                | the service, port and binding you<br>Binding Used | u want to use for |
| Outbound Inf<br>the table contain<br>each PartnerLink As     Partner Link As     Process-leve     None     All     Selected                               | terfaces (Invoke<br>is interfaces the p<br>listed<br>sociated Port Rel<br>I Monitoring Eve<br>Action<br>Action<br>Sociated Social Social<br>Social Social Socia                                                                                                    | es) rocess invokes. Specify lated Service ents stance life cycle ata handling cope handling                                                       | the service, port and binding you<br>Binding Used | u want to use for |
| Outbound Inf<br>he table contain<br>each PartnerLink As     Partner Link As     Process-leve     None     All     Selected                                | terfaces (Invoke<br>is interfaces the p<br>listed<br>sociated Port Rel<br>I Monitoring Eve<br>Action<br>Sociated Content<br>Sociated Port Content<br>Sociated Port Content<br>Sociate                                                                                                    | es)<br>rocess invokes. Specify<br>lated Service<br>ents<br>stance life cycle<br>stivity life cycle<br>ata handling<br>cope handling<br>prrelation | the service, port and binding you<br>Binding Used | u want to use for |
| Outbound Inf<br>he table contain<br>each PartnerLink As<br>Partner Link As<br>Process-leve<br>None<br>All<br>Selected                                     | terfaces (Invoke<br>is interfaces the p<br>listed<br>sociated Port Rel<br>I Monitoring Even<br>Acc<br>Sociated Port Rel<br>Content<br>Sociated Port Rel<br>Content<br>Sociated Por | es)<br>rocess invokes. Specify<br>lated Service<br>ents<br>stance life cycle<br>stivity life cycle<br>ata handling<br>cope handling<br>prrelation | the service, port and binding you<br>Binding Used | u want to use for |
| Outbound Inf<br>the table contain<br>each PartnerLink As<br>Partner Link As<br>Process-leve<br>None<br>All<br>Selected<br>Scope-level I<br>Scope Instance | terfaces (Invoke<br>is interfaces the p<br>listed<br>sociated Port Rel<br>I Monitoring Even<br>Activity<br>Monitoring Even                                                                                                    | es) rocess invokes. Specify lated Service ents stance life cycle ata handling cope handling prrelation tts vife cycle Data bandling               | the service, port and binding you<br>Binding Used | u want to use for |
| Outbound Inf<br>the table contain<br>sach PartnerLink As<br>Partner Link As<br>Process-level<br>None<br>All<br>Selected<br>Scope Instance                 | terfaces (Invoke<br>is interfaces the p<br>listed<br>sociated Port Rel<br>I Monitoring Even<br>Activity<br>Iffe cycle Activity                                                                                                    | es) rocess invokes. Specify lated Service ents stance life cycle ata handling cope handling prrelation tts v life cycle   Data handling           | the service, port and binding you<br>Binding Used | u want to use for |

## Figure 4.13. ODE Deployment Descriptor Editor

The table below describes the configuration options of the ODE Deployment Descriptor Editor:

| Table 4.2. ODE De | ployment Descript | tor Editor.Options. |
|-------------------|-------------------|---------------------|
|                   |                   |                     |

| Section | Options         | Description                         |
|---------|-----------------|-------------------------------------|
|         | This process is | Select one of the provided options: |
| General |                 | <ul> <li>activated</li> </ul>       |
|         |                 | deactivated                         |
|         |                 | • retired                           |

| Section                                                         | Options                                                  | Description                                                                                                    |
|-----------------------------------------------------------------|----------------------------------------------------------|----------------------------------------------------------------------------------------------------|
|                                                                 | Run this process in memory                               | for performance<br>purposes, you<br>can define the<br>process as being<br>executed only in-<br>memory.                                                                                                    |
| Inbound<br>Interfaces(Service<br>Outbound<br>Interfaces(Invokes | Associated Port<br>s)<br>Associated Port                 | Click Associated<br>Port and the<br>dropdown list<br>with all available<br>port names will<br>appear. Select<br>the one you<br>need ,other fields<br>will be filled<br>automatically.<br>This action<br>configure<br>the services<br>provided by the<br>process and bind<br>each service to<br>an endpoint<br>Click Associated<br>Port and the<br>dropdown list<br>with all available<br>port names will<br>appear. Select<br>the one you<br>need, other fields<br>will be filled<br>automatically.<br>This action<br>configure the<br>services invoked<br>by the process |
| Process-level<br>Monitoring<br>Events                           | <ul> <li>None</li> <li>All</li> <li>Selected:</li> </ul> | Using ODE's<br>deployment<br>descriptor, it's<br>also possible<br>to make events                                                                                                    |

| Section                             | Options                                                                                                    | Description                                                                                                    |
|-------------------------------------|----------------------------------------------------------------------------------------------------|----------------------------------------------------------------------------------------------------|
|                                     | <ul> <li>Instance life cycle</li> <li>Activity life cycle</li> <li>Data handling</li> <li>Scope handling</li> <li>Correlation</li> </ul> | generation<br>to filtrate<br>which ones<br>get created.<br>All option just<br>duplicates<br>the default<br>behaviour,<br>when nothing is<br>specified in the<br>deployment. |
| Scope-level<br>Monitoring<br>Events | Scope                                                                                                    | This section<br>makes it possible<br>to define filtering<br>for each scope of<br>your process.                                                                              |

# Summary

In conclusion, with this document you know all the capabilities of BPEL Tools and could easily start with them. The chapters above walked you through the steps on how to create and configure BPEL process and deployment descriptor files. If you have questions or suggestions concerned both the documentation and tools behavior, you are welcome to JBoss Tools Users forum. Please, use Jira to report bugs and requests on documentation.

# 5.1. Other relevant resources on the topic

All JBoss Developer Studio/JBoss Tools release documentation you can find at <u>http://</u> <u>docs.jboss.org/tools</u> in the corresponding release directory.

The latest documentation builds are available at <u>http://download.jboss.org/jbosstools/nightly-docs</u>.